## Managing existing backup plan

To manage existing backup plan, upgrade or downgrade your backup plan provide GB quota:

- 1. Login into your client area.
- 2. Proceed to "**backup**" tab.
- 3. Click "Service Details".
- 4. In order to increase or decrease your backup quota you have to proceed following steps:
- Press "Upgrade / Downgrade"
- Select a new value for your backup quota in the "New setting" tab.\*
- Press "continue".

A new invoice will be generated for the new backup quota. Once the invoice is paid you will have the access to additional GB quota within your backup plan.

\*Please note that you will have to run through the initial backup setup in case you have downgraded from the original value backup plan quota.